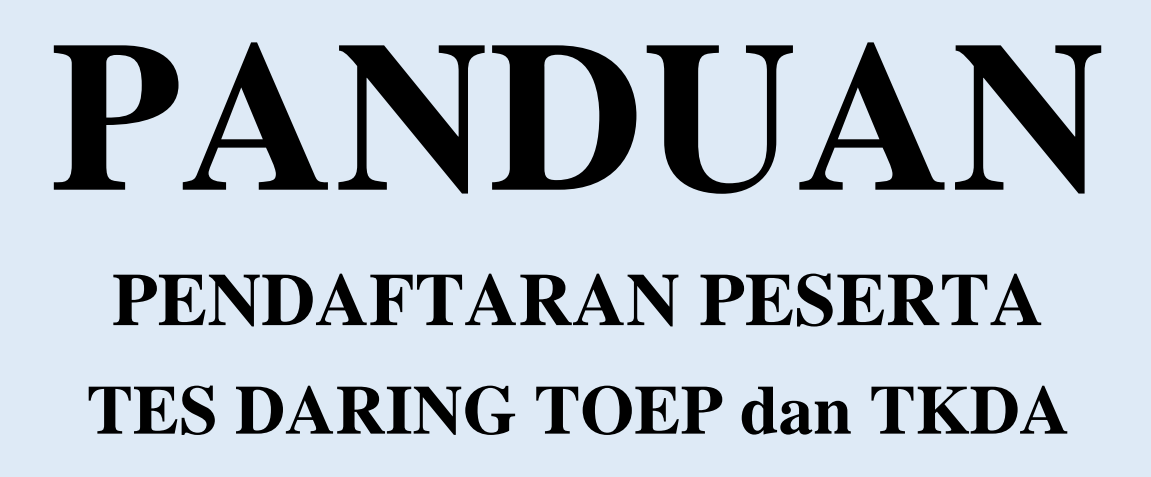

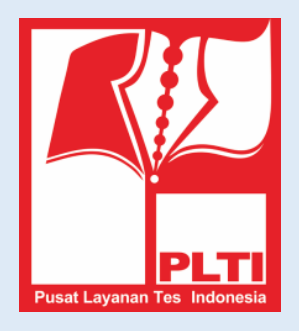

## PUSAT LAYANAN TES INDONESIA

| No. | Langkah                                                                                     | Gambar                                                                                                    |
|-----|---------------------------------------------------------------------------------------------|----------------------------------------------------------------------------------------------------|
| 1.  | Pendaftaran dilakukan<br>melaui laman<br>http://member.plti.co.id.<br>Pilih Daftar Sekarang | Sudah pernah mendaftar? Silahkan Login dengan<br>mengisi username dan password di bawah ini.<br>Username                                                                                                    |
|     |                                                                                             | Password                                                                                                    |
|     |                                                                                             | Jika anda lupa dengan password Anda, Anda bisa<br>melakukan reset password.<br>Jika akun anda belum terverifikasi, silakan klik<br>tautan konfirmasi akun yang kami kirimkan ke<br>email anda pada saat registrasi. Jika anda tidak<br>menemukan email kami, Anda bisa melakukan<br>permintaan konfirmasi email lagi.<br>Login Daftar Sekarang |
| 2.  | Selanjutnya akan<br>muncul tampilan<br>seperti berikut                                      | EVER ➤ Daftar   Disform di bavah ini untuk mendaftar:   Userame   Emai   Password   Password Deftar                                                                                                    |

|    | ~~·· · ·                                                                                                    |                                                                                                    |
|----|----------------------------------------------------------------------------------------------------|----------------------------------------------------------------------------------------------------|
| 3. | ilahkan isi :<br>Username, dengan<br>kata atau nomor yang<br>unik mis (no NIDN,<br>No SIM, nama<br>panggilan dan lain-<br>lain). Sistem akan                                                                                                    | HOME > Daftar<br>Daftar                                                                                                    |
|    | <ul> <li>ann). Sistem akan<br/>member peringatan<br/>jika user tersebut<br/>sudah terdaftar<br/>sebelumnya.</li> <li>Email, dengan email<br/>yang aktif dan sering<br/>digunakan.</li> <li>Password, huruf,<br/>angka, dan atau<br/>kombinasi<br/>diantaranya yang<br/>sifatnya rahasia, sulit<br/>ditebak tapi mudah<br/>Anda ingat.</li> </ul> | Isi form di bawah ini untuk mendaftar:<br>Username<br>meinuriz<br>Email<br>meinurrizqiani@gmail.com<br>Password                                                                                                    |
|    | Jika data tersebut valid,<br>akan tampil pesan seperti<br>gambar berikut:                                                                                                    | HOME > Login<br>Login<br>Registrasi berhasil dilakukan. Silakan cek email anda, dan klik tautan konfirmasi yang kami kirimkan. Jika email tidak ditemukan, coba cek di folder SPAM.                                                                                                    |
| 4. | Buka email dan pastikan<br>Anda menerimal email<br>dari Pusat Layanan Tes<br>Indonensia.<br>Kemungkinan besar<br>email termasuk masuk<br>folder <b>SPAM</b> . Lihat<br>contoh tampilan berikut:                                                                                                    | Google       In:spam       Q         Gmail       Image: Compose in the spam messages now (messages now (messages that have been in Spam more than 30 de in the spam messages now (messages now (messages that have been in Spam more than 30 de in the spam messages now (messages now (messages that have been in Spam more than 30 de in the spam messages now (messages now (messages that have been in Spam more than 30 de in the spam messages now (messages now (messages that have been in Spam more than 30 de in the spam messages now (messages now (messages that have been in Spam more than 30 de in the spam messages now (messages now (messages that have been in Spam more than 30 de in the spam messages now (messages now (messages that have been in Spam more than 30 de in the spam messages now (messages now (messages that have been in Spam more than 30 de in the spam messages now (messages now (messages now (messages that have been in Spam more than 30 de in the spam messages now (messages now (messages now (messages now (messages now (messages that have been in Spam more than 30 de in the spam messages now (messages now (messages |

| 5. | Klik atau baca email                                                     |                                                                                                    |
|----|--------------------------------------------------------------------------|----------------------------------------------------------------------------------------------------|
|    | tersebut. Pesan yang ada<br>di dalam berisi :                            | Pusat layanan Tes Indonesia                                                                                                    |
|    |                                                                          | Pusat Layanan Tes Indonesia         Selamat datang meinuriz di Pusat Layanan Tes Indonesia. Klik tautan di bawah ini untuk mengkonfirmasi akun Anda.         https://member.plti.co.id/site/confirm-account?auth=         1tn2lMievcr5Uz7o48iBFpPXub3dd9Wo |
|    |                                                                          | B PLTI, 2015 <u>https://plti.co.id</u> <u>Pusat Layanan Tes Indonesia</u> <u>https://member.plti.co.id</u>                                                                                                    |
| 6. | Klik <b>link verifikasi</b> atau<br>tulisan yang berwarna<br>biru :      | Pusat layanan Tes Indonesia                                                                                                    |
|    |                                                                          | Pusat Layanan Tes Indonesia<br>Selamat datang meinuriz di Pusat Layanan Tes Indonesia. Klik tautan di<br>bawab ini untuk mengkomirmasi akun Anda<br>https://member.plti.co.id/site/confirm-account?auth=<br>1tn2IMievcr5Uz7o48iBFpPXub3dd9Wo               |
|    |                                                                          | PLTI, 2015 <u>https://plti.co.id</u> <u>Pusat Layanan Tes Indonesia</u> <u>https://member.plti.co.id</u>                                                                                                    |
| 7. | Pada laman<br>member.plti.co.id akan<br>tampak pesan seperti<br>berikut: | HOME > Login<br>Login                                                                                                    |
|    |                                                                          | Akun anda sudah terverifikasi. Silakan login dengan username dan password Anda.                                                                                                    |

| 8.  | Silahkan login dengan<br>user dan password yang<br>telah dibuat sebelumnya<br>oleh peserta, dengan klik<br>tombol <b>LOGIN</b><br>Sehingga akan tampil                                                                               | HOME > Login<br>Akun anda sudah terverifikasi. Silakan login dengan username dan password Anda.<br>Sudah pernah mendaftar? Silahkan Login dengan<br>mengisi username dan password di bawah ini.<br>Username<br>meinuiz<br>Pasword<br>                                                                                                    |
|-----|----------------------------------------------------------------------------------------------------|----------------------------------------------------------------------------------------------------|
|     | seperti gambar berikut.                                                                                                    | Beranda Aplikasi PLTI         Anda belum melengkapi profil. Isikan profil di SINI         Selamat Datang di PLTI         Pusat Layanan Tes Indonesia                                                                                                    |
| 9.  | Sebagai anggota baru,<br>bisa dipastikan Anda<br>belum melengkapi profil.<br>Silahkan mengklik<br>tombol <b>SINI</b> hingga<br>muncul isian seperti di<br>bawah. Isilah berdasarkan<br>petunjuk pada keterangan<br>di sebelah kanan. | HOME > PROFIL > Lengkapi Profil         Lengkapi Profil         NIK (Nomor Induk Kependudukan)         Berikut adalah penjelasan ketentuan pengisian identitas diri anda. (Semua Isian harus dilengkapi kecuali NIDN, Gelar Depan, dan Gelar Belakang)         NIDN (Nomor Induk Dosen Nasional)         Gelar Depan         Gelar Depan         Nama Lengkap         Ramp P         Tanggal Bahir adalah tanggal lahir gelar anda dieja dengan benar.         Selara Depan         Gelar Belakang         Kategori Instansi         Gelar Belakang         Kategori Instansi         Perguruan Tinggi |
| 10. | Jika selesai, Anda telah<br>resmi menjadi anggota<br>dan siap memilih tes<br>termasuk tempat tes<br>(PLT).                                                                                                    | SELESAI                                                                                                    |